## Nuevo portal de proveedores

Manual de usuario: Subir facturas manualmente

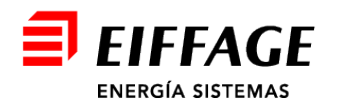

## Acceso al servicio B2B

- La URL de acceso es: <u>https://b2bconecta.com/einvoiceng</u>
- Acceso seguro con credenciales: Usuario y contraseña.
- Recuperación de contraseña: RESTABLECER CONTRASEÑA

| Iniciar sesión         |        | 1 |
|------------------------|--------|---|
| • USUARIO              |        |   |
| • CONTRASEÑA           |        |   |
| RESTABLECER CONTRASEÑA | ENTRAR |   |
|                        |        |   |
|                        |        |   |
|                        | _      | - |

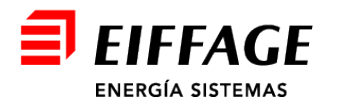

## **Cargar Facturas: Emitidas**

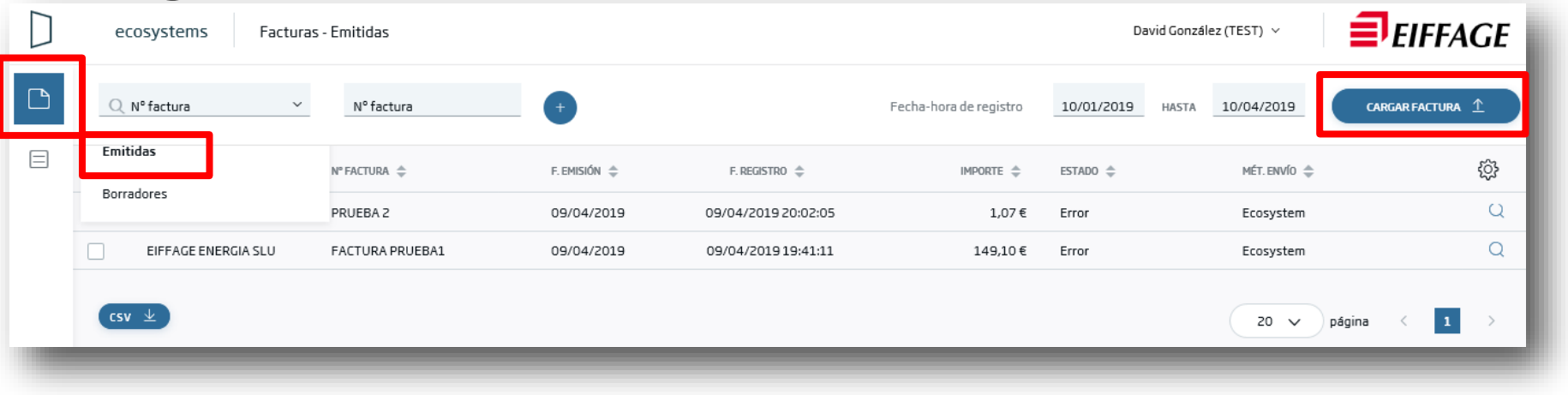

Se pulsa el botón de *facturas*, y se selecciona la opción *Emitidas*.

• Se pulsa el botón *Cargar Factura* para subir una nueva factura.

CARGAR FACTURA 1

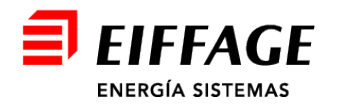

F٩

## **Crear Facturas: Cargar factura**

- Solo son obligatorios los campos marcados con \*, el resto no son necesarios.
- Formato: FACTURAE32.
- Método de entrega:
  - POR DEFINIR.
- Seleccionar factura y buscar el fichero de la factura en formato XML en su equipo.
- En caso de adjuntos, seleccionar adjuntos y buscar ficheros en el PC.
- Al terminar, pulsar el botón *Subir Factura*.

SUBIR FACTURA

|                                    | ×       |
|------------------------------------|---------|
| Cargar factura                     |         |
| * FORMATO                          |         |
| FACTURAE32                         | ~       |
| MÉTODO DE ENTREGA                  |         |
| Elige método SELECCIONAR FACTURA + | ~       |
| ADJUNTOS                           |         |
| SELECCIONAR ADJUNTO +              |         |
| SUBIR                              | FACTURA |

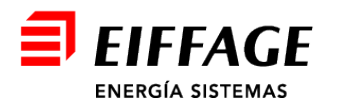